# 岡山市電子申請サービスによる電子決済手順

## 申請後の支払方法

手続によって支払方法は、前納(申請後すぐに支払が可能)、後納(岡山市が内容確認後に支払が可能)の2パターンがあります。

- 【前納】:申請後、手数料等の電子納付が可能になります。
- 【後納】:申請後、担当職員に受理処理されると、システムから受理通知メールが送付されます。 受理通知メール通知が届いたら、手数料等の電子納付が可能になります。

#### 1 受理通知メールを受領後、再度システムにログイン(前納の場合は申請後、再度システムにログイン)

(システムトップページURL:<u>https://apply.e-tumo.jp/city-okayama-okayama-u/offer/offerList\_initDisplay</u>)

|                           |                                           | 利用者管理                                                                                            |  |
|---------------------------|-------------------------------------------|--------------------------------------------------------------------------------------------------|--|
|                           |                                           | 利用者ログイン                                                                                          |  |
|                           |                                           | 既に利用者登録がお済みの方                                                                                    |  |
|                           |                                           | 利用者IDを入力してください                                                                                   |  |
| ☆☆                        | <ul> <li>▲ ログイン</li> <li>利用者登録</li> </ul> | 利用者登録時に使用したメールアドレス、<br>または各手柄の担当部署から受領したIDをご入力ください。                                              |  |
| ●●● 申請団体選択 ●● 申請書ダウンロード   | ➡ 予約手続き                                   | パスワードを入力してください                                                                                   |  |
| > 手続き申込 ) 申込内容照会 ) 職責署名検証 |                                           | 利用者登録時に設定していただいたパスワード、<br>または各手続の担当部署から受領したパスワードをご入力ください。<br>忘れた場合、「パスワードを忘れた場合はこちら」より再設定してください。 |  |
|                           |                                           | メールアドレスを変更した場合は、ログイン後、利用者情報のメールアドレスを変更ください。                                                      |  |
|                           |                                           | パスワードを忘れた場合はこちら                                                                                  |  |

2 「申込内容照会」から、対象の手続きの「詳細」を選択

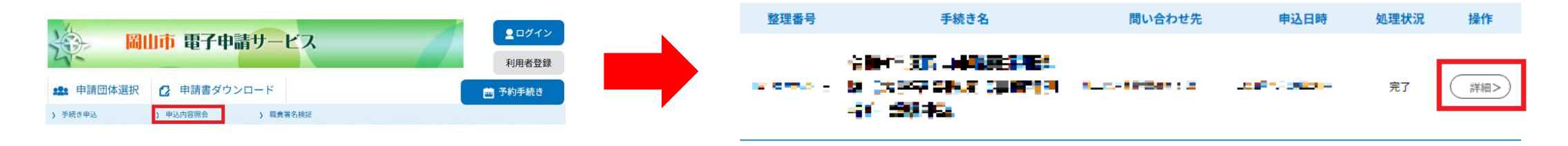

※利用者登録をせずに申請した手続については、システムトップページで「申込内容照会」を選択し、 その後の画面で申請時に発行された整理番号及びパスワードを入力してから、対象の手続の「詳細」を選択してください。

| 申込照会                                 |
|--------------------------------------|
| 整理番号を入力してください                        |
| 申込完了画面、通知メールに記載された<br>整理番号をご入力ください。  |
| パスワードを入力してください                       |
| 申込完了画面、通知メールに記載された<br>パスワードをご入力ください。 |

### 3 納付情報を確認し、「Omni Paymnt Gateway (NTTデータ決済代行)でお支払いされる方はこちら」をクリック

| 申込詳細          |                                                       |         |  |
|---------------|-------------------------------------------------------|---------|--|
| B込内容を確認してください | le la la la la la la la la la la la la la             |         |  |
| 手続き名          |                                                       |         |  |
| 整理番号          | 4                                                     |         |  |
| 処理状況          | 完了                                                    |         |  |
| 処理履歴          | 2025年1月24日13時9分 自動受理<br>2025年1月24日13時9分 申込            |         |  |
| 內付情報          |                                                       | 最新データ表示 |  |
| オンライン決済       | Omni Payment Gateway<br>(NTTテータ決済代行)で<br>お支払いされる方はこちら |         |  |
| 支払可能期限        | 2999年12月31日                                           |         |  |
| 納付額           | ¥100                                                  |         |  |
| 納付済額          |                                                       |         |  |
| 納付状況          | 未払い                                                   |         |  |

※「オンライン決済」欄に「ただいまお支払できません。 確認が終了するまでお待ちください。」と表示されている 場合は、まだ申請が受理されていないため、納付できませ ん。受理通知メールが送付されるまで、お待ちください。

※「オンライン決済」欄に「支払期限日を過ぎているため、 お支払できません。」と表示されている場合は、納付でき ません。お手数ではありますが、再度申請をお願いします。

## <u>4 支払に使用する決済手段を選択し、支払へ進みます。</u>

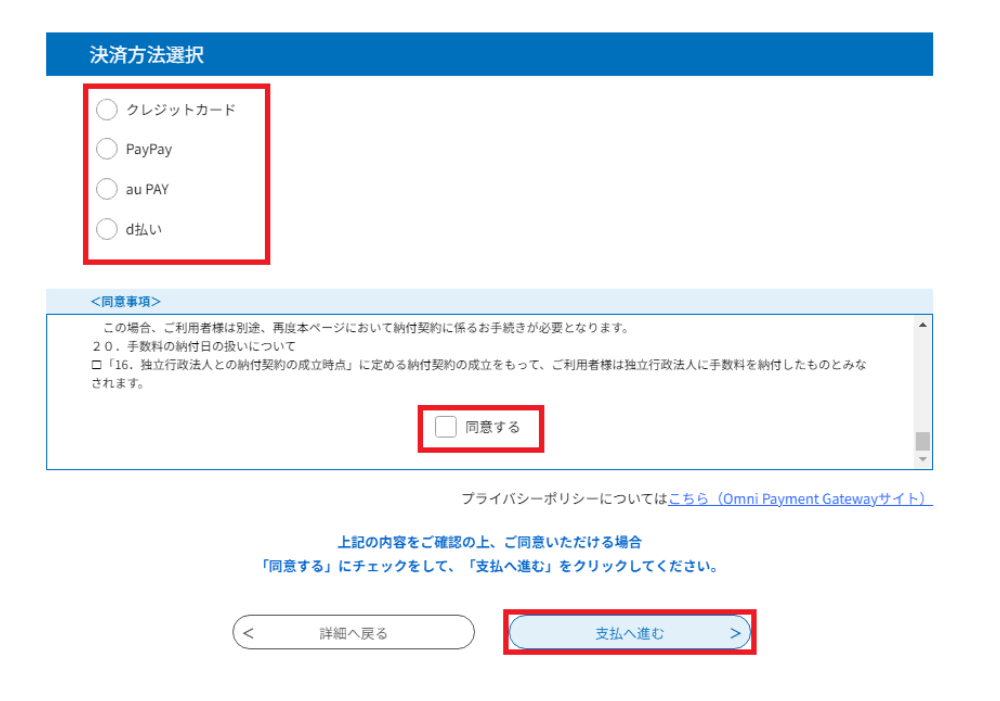

クレジットカード・PayPay・d払い・au PAYの4つの決済 手段が選択できます。

※同意事項にある、「同意する」にチェックが入っていないと支払へ進むことができません。

### <u>5 支払完了の確認</u>

支払完了後、再度システムにアクセスして「申込内容照会」から対象手続の「詳細」を押下し、納付情報の「オンライン決済」欄が 「**お支払いが完了しています。**」と表示されていることを確認してください。

| 納付情報    |               | 最新データ表示 |
|---------|---------------|---------|
| オンライン決済 | お支払いが完了しています。 |         |
| 支払可能期限  | 2025年01月24日   |         |
| 納付額     | ¥100          |         |
| 納付済額    | ¥100          |         |
| 納付状況    | 支払済           |         |
| 納付日     | 2025年01月23日   |         |